# Ćwiczenie – Konfiguracja i weryfikacja ograniczeń dostępu na liniach VTY

# Topologia

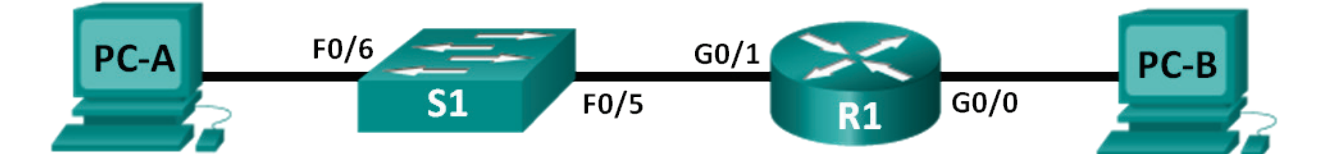

# Tabela adresów

| Urządzenie | Interfejs | Adres IP    | Maska podsieci | Brama domyślna |
|------------|-----------|-------------|----------------|----------------|
| R1         | G0/0      | 192.168.0.1 | 255.255.255.0  | N/A            |
|            | G0/1      | 192.168.1.1 | 255.255.255.0  | N/A            |
| S1         | VLAN 1    | 192.168.1.2 | 255.255.255.0  | 192.168.1.1    |
| PC-A       | NIC       | 192.168.1.3 | 255.255.255.0  | 192.168.1.1    |
| PC-B       | NIC       | 192.168.0.3 | 255.255.255.0  | 192.168.0.1    |

### Cele nauczania

Część 1: Podstawowa konfiguracja urządzeń

Część 2: Konfiguracja list kontroli dostępu na routerze R1

Część 3: Weryfikacja list kontroli dostępu przy użyciu protokołu Telnet

Część 4: Wyzwanie – Konfiguracja list kontroli dostępu na przełączniku S1

#### Wprowadzenie

Dobrą praktyką jest ograniczanie dostępu do interfejsów, przez które możliwe jest zarządzanie routerem np. port konsolowy czy linie vty. Listy kontroli dostępu mogą być użyte do zezwolenia na ruch z konkretnych adresów IP, zapewniając, że tylko administrator ma dostęp do routera poprzez Telnet lub SSH.

Uwaga: W urządzeniach Cisco nazwy list ACL są skrócone do list dostępu.

Na tym laboratorium utworzysz i zastosujesz nazywane listy ACL w celu ograniczenia zdalnego dostępu do routera poprzez linie vty.

Po utworzeniu list ACL przetestujesz je i zweryfikujesz poprzez dostęp do routera przy użyciu protokołu Telnet z różnych adresów IP.

W tym laboratorium poznasz komendy niezbędne do utworzenia i zastosowania list ACL.

**Uwaga**: Preferowane routery to model Cisco 1941 Integrated Services Router (ISR) z systemem Cisco IOS Release 15.2(4)M3 (universalk9 image), natomiast przełączniki to model Cisco Catalyst 2960s z systemem Cisco IOS Release 15.0(2) (lanbasek9 image). Inne urządzenia i systemy mogą być również używane. W zależności od modelu i wersji IOS dostępne komendy mogą się różnić od prezentowanych w instrukcji

**Uwaga**: Upewnij się, że routery i przełączniku zostały wyczyszczone i nie posiadają konfiguracji startowej. Jeśli nie jesteś pewny/a wezwij instruktora.

#### Wymagane zasoby

- 1 router (Cisco 1941 z systemem Cisco IOS Release 15.2(4)M3 universal image lub kompatybilnym)
- 1 przełącznik (Cisco 2960 with Cisco IOS Release 15.0(2) lanbasek9 image lub kompatybilnym)
- 2 komputery (Windows 7, Vista, lub XP z programem Putty lub innym programem terminalowym)
- Kabel konsolowy do konfiguracji urządzeń Cisco przez port konsolowy
- Kable sieciowe i serialowe pokazane na rysunku topologii

**Uwaga**: Na interfejsach gigabitowych routerów Cisco 1941 włączone jest autowykrywanie, dlatego też kabel prosty może być użyty do połączenia komputera z routerem. W przypadku innego routera może być konieczne użycie kabla z przeplotem.

# Część 1: Podstawowa konfiguracja urządzeń

W części 1 zbudujesz sieć zgodnie z topologią i skonfigurujesz adresy IP na interfejsach, zdalny dostęp a także hasła.

- Krok 1: Budowa sieci zgodnie z topologią.
- Krok 2: Konfiguracja interfejsów sieciowych komputerów PC-A i PC-B zgodnie z tabelą adresów.

#### Krok 3: Inicjalizacja i ponowne uruchomienie routera i przełącznika.

- a. Wyłącz niepożądane zapytania DNS (DNS lookup).
- b. Skonfiguruj nazwy urządzeń zgodnie z topologią.
- c. Ustaw class jako hasło do trybu uprzywilejowanego EXEC.
- d. Ustaw cisco jako hasło do połączeń konsolowych i wymuś logowanie.
- e. Ustaw **cisco** jako hasło do połączeń wirtualnych w celu uruchomienia dostępu przez Telnet i wymuś logowanie.
- f. Włącz szyfrowanie haseł.
- g. Ustaw baner MODT ostrzegający przed nieautoryzowanym dostępem.
- h. Skonfiguruj adresy IP na interfejsach zgodnie z tabelą adresacji.
- i. Ustaw bramę domyślną na przełączniku.
- j. Zapisz bieżącą konfigurację urządzeń jako startową.

# Część 2: Konfiguracja list kontroli dostępu na routerze R1

W części 2 skonfigurujesz standardową nazywaną listę ACL I zastosujesz ją do linii vty routera w celu ograniczenia zdalnego dostępu do routera.

#### Krok 1: Konfiguracja standardowej nazywanej listy ACL.

- a. Zestaw połączenie konsolowe do routera R1 i wejdź do trybu uprzywilejowanego.
- b. W trybie globalnej konfiguracji wyświetl opcje komendy **ip access-list** wpisując znak zapytania po spacji

```
R1(config)# ip access-list ?
extended Extended Access List
helper Access List acts on helper-address
log-update Control access list log updates
logging Control access list logging
resequence Resequence Access List
```

standard Standard Access List

c. Wyświetl opcje komendy ip access-list standard wpisując znak zapytania po spacji.

```
R1(config)# ip access-list standard ?
```

<1-99> Standard IP access-list number <1300-1999> Standard IP access-list number (expanded range) WORD Access-list name

d. Dodaj **ADMIN-MGT** na końcu komendy **ip access-list standard** i naciśnij Enter. Jesteś teraz w trybie konfiguracji standardowej nazywanej listy dostępu (config-std-nacl).

```
R1(config)# ip access-list standard ADMIN-MGT
```

R1(config-std-nacl)#

Wejdź do trybu zezwoleń lub zakazów listy kontroli dostępu ACE (access control entry) zwanym również oświadczeniem listy ACL. Pamiętaj, że na końcu listy znajduje się wpis **denny any,** który efektywnie blokuje cały ruch. Wpisz znak zapytania w celu wyświetlenia opcji komendy.

```
R1 (config-std-nacl) # ?

Standard Access List configuration commands:

<1-2147483647> Sequence Number

default Set a command to its defaults

deny Specify packets to reject

exit Exit from access-list configuration mode

no Negate a command or set its defaults

permit Specify packets to forward

remark Access list entry comment
```

Utwórz wpis zezwalający na ruch od administratora PC-A (192.168.1.3) i dodatkowy wpis zezwalający na dostęp z adresów od 192.168.1.4 do 192.168.1.7. Zauważ, że pierwszy wpis dotyczy pojedynczego adresu poprzez użycie wpisu **host**. Zamiast tego można użyć komendy **permit 192.168.1.3 0.0.0.** Drugi wpis zezwala na ruch z adresów 192.168.1.4 do 192.168.1.7 poprzez użycie maski blankietowej 0.0.0.3, która jest odwróceniem maski sieciowej 255.255.255.252.

```
R1(config-std-nacl) # permit host 192.168.1.3
R1(config-std-nacl) # permit 192.168.1.4 0.0.0.3
R1(config-std-nacl) # exit
```

Nie ma potrzeby konfigurowania indywidulanych blokad, ponieważ na końcu listy znajduje się wpis **deny any**.

e. Przypisz utworzoną listę ACL do linii vty.

```
R1(config)# line vty 0 15
R1(config-line)# access-class ADMIN-MGT in
R1(config-line)# exit
```

# Część 3: Weryfikacja list kontroli dostępu przy użyciu protokołu Telnet

W części 3 użyjesz protokołu Telnet w celu zdalnego dostępu i weryfikacji, że utworzona lista działa poprawnie.

- a. **Uwaga**: SSH jest bezpieczniejszy od Telnetu; jednakże SSH wymaga aby urządzenia sieciowe były odpowiednio skonfigurowane. Na tym laboratorium Telnet używany jest dla wygody.
- Otwórz wiersz poleceń na komputerze PC-A i sprawdź czy możliwa jest komunikacja z routerem przy użyciu polecenia ping.

```
C:\Users\user1> ping 192.168.1.1
```

Pinging 192.168.1.1 with 32 bytes of data: Reply from 192.168.1.1: bytes=32 time=5ms TTL=64 Reply from 192.168.1.1: bytes=32 time=1ms TTL=64

```
Reply from 192.168.1.1: bytes=32 time=1ms TTL=64
Reply from 192.168.1.1: bytes=32 time=1ms TTL=64
Ping statistics for 192.168.1.1:
    Packets: Sent = 4, Received = 4, Lost = 0 (0% loss),
Approximate round trip times in milli-seconds:
    Minimum = 1ms, Maximum = 5ms, Average = 2ms
C:\Users\user1>
```

c. Z komputera PC-A połącz się do routera R1 przy użyciu protokołu Telnet. Wejdź do trybu uprzywilejowanego po wpisaniu hasła. Po poprawnym zalogowaniu zobaczysz baner powitalny i znak zachęty routera.

```
C:\Users\user1> telnet 192.168.1.1
```

Unauthorized access is prohibited!

User Access Verification

Password: R1>enable Password: R1#

Czy udało się połączyć z routerem?

- d. Wpisz exit i naciśnij Enter w celu zamknięcia połączenia Telnet.
- e. Zmień adres IP komputera na 192.168.1.100 w celu sprawdzenia czy lista ACL blokuje ruch z nieuprawnionych adresów IP.
- f. Połącz się do routera przez Telnet jeszcze raz. Czy połączenie zakończyło się sukcesem?

Jaki komunikat się pojawił?

g. Zmień adres IP komputera PC-A na jeden z zakresu od 192.168.1.4 do 192.168.1.7 w celu sprawdzenia czy lista ACL zezwala na ruch z ustawionego zakresu IP. Po zmianie adresu połącz się ponownie do routera przy użyciu protokołu Telnet.

Czy połączenie zakończyło się sukcesem?

h. W trybie uprzywilejowanym routera R1 użyj komendy **show ip access-lists** i naciśnij Enter. Zauważ jak system IOS pokazuje liczbę poprawnych powiązań do danego wpisu ACE (w nawiasie).

R1# **show ip access-lists** Standard IP access list ADMIN-MGT

10 permit 192.168.1.3 (2 matches)

20 permit 192.168.1.4, wildcard bits 0.0.0.3 (2 matches)

Ze względu na dwa połączenia Telnet do routera, każde z adresu IP pasującego do jednego wpisu ACE, istnieją połączenia pasujące do obydwu wpisów ACE.

Dlaczego do każdego wpisu ACE są dwa powiązania skoro wykonane zostało tylko po jednym połączeniu z każdego adresu IP?

W jaki sposób można określić, w którym momencie protokół Telnet powoduje dwa powiązania podczas jednego połączenia Telnet?

- i. Na routerze R1 wejdź do trybu globalnej konfiguracji.
- j. Wejdź do trybu konfiguracji list dostępu ADMIN-MGT i dodaj wpis deny any na końcu listy.

```
R1(config)# ip access-list standard ADMIN-MGT
R1(config-std-nacl)# deny any
R1(config-std-nacl)# exit
```

**Uwaga**: Ze względu na niejawny wpis **deny any** na końcu każdej listy nie ma potrzeby dodawania wyraźnego wpisu **deny any**. Jednakże wpis ten może być przydatny administratorowi w celu sprawdzenia ile razy wykonano połączenia, które zostały zablokowane.

- k. Połącz się z komputera PC-B do R1 przy użyciu protokołu Telnet. Spowoduje to powstanie powiązania do wpisu **deny any** na liści kontroli dostępu.
- I. W trybie uprzywilejowanym użyj komendy **show ip access-lists i** naciśnij Enter. Powinny być teraz widoczne powiązania do wpisu **deny any**.

```
R1# show ip access-lists
```

```
Standard IP access list ADMIN-MGT
```

```
10 permit 192.168.1.3 (2 matches)
20 permit 192.168.1.4, wildcard bits 0.0.0.3 (2 matches)
30 deny any (3 matches)
```

Połączenia Telnet zakończone niepowodzeniem, powodują więcej powiązań do wpisu deny any, niż połączenia zakończone sukcesem. Dlaczego?

# Część 4: Wyzwanie – Konfiguracja list kontroli dostępu na przełączniku S1

#### Krok 1: Konfiguracja standardowej nazywanej listy ACL dla linii vty przełącznika S1.

- a. Bez odnoszenia się do konfiguracji routera R1 spróbuj skonfigurować listę ACL na przełączniku, zezwalającą na dostęp tylko z komputera PC-A.
- Przypisz listę ACL do linii vty przełącznika S1. Pamiętaj, że na przełączniku jest więcej linii vty niż na routerze.

#### Krok 2: Weryfikacja list ACL na liniach vty przełącznika S1.

Połącz się do przełącznika przy użyciu protokołu Telnet z każdego z komputerów w celu sprawdzenia czy listy ACL działają poprawnie. Powinieneś połączyć się tylko z komputera PC-A, z komputera PC-B nie.

#### Do przemyślenia

1. Jak wynika z tego ćwiczenia listy ACL są bardzo potężnymi filtrami ruchu, które mogą być stosowane nie tylko na wejściowych i wyjściowych interfejsach. Gdzie jeszcze można użyć list ACL?

- 2. Czy listy ACL zastosowane na liniach vty zwiększają bezpieczeństwo protokołu Telnet? Czy czyni to protokół Telnet lepszym narzędziem do zdalnego dostępu?
- 3. Dlaczego ustawia się listy ACL na liniach vty zamiast na konkretnych interfejsach?

#### Tabela interfejsów routera

| Interfejsy routera |                             |                             |                       |                       |  |  |
|--------------------|-----------------------------|-----------------------------|-----------------------|-----------------------|--|--|
| Model<br>routera   | Interfejs Ethernet #1       | Interfejs Ethernet #2       | Interfejs Serial #1   | Interfejs Serial #2   |  |  |
| 1800               | Fast Ethernet 0/0 (F0/0)    | Fast Ethernet 0/1 (F0/1)    | Serial 0/0/0 (S0/0/0) | Serial 0/0/1 (S0/0/1) |  |  |
| 1900               | Gigabit Ethernet 0/0 (G0/0) | Gigabit Ethernet 0/1 (G0/1) | Serial 0/0/0 (S0/0/0) | Serial 0/0/1 (S0/0/1) |  |  |
| 2801               | Fast Ethernet 0/0 (F0/0)    | Fast Ethernet 0/1 (F0/1)    | Serial 0/1/0 (S0/1/0) | Serial 0/1/1 (S0/1/1) |  |  |
| 2811               | Fast Ethernet 0/0 (F0/0)    | Fast Ethernet 0/1 (F0/1)    | Serial 0/0/0 (S0/0/0) | Serial 0/0/1 (S0/0/1) |  |  |
| 2900               | Gigabit Ethernet 0/0 (G0/0) | Gigabit Ethernet 0/1 (G0/1) | Serial 0/0/0 (S0/0/0) | Serial 0/0/1 (S0/0/1) |  |  |

**Uwaga**: Aby dowiedzieć się jak router jest skonfigurowany należy spojrzeć na jego interfejsy i zidentyfikować typ urządzenia oraz liczbę jego interfejsów. Nie ma możliwości wypisania wszystkich kombinacji i konfiguracji dla wszystkich routerów. Powyższa tabela zawiera identyfikatory dla możliwych kombinacji interfejsów szeregowych i ethernetowych w urządzeniu. Tabela nie uwzględnia żadnych innych rodzajów interfejsów, pomimo że podane urządzenia mogą takie posiadać np. interfejs ISDN BRI. Opis w nawiasie (przy nazwie interfejsu) to dopuszczalny w systemie IOS akronim, który można użyć przy wpisywaniu komend.